Hi families,

I am hoping that the following is helpful for setting up the Edsby app on your personal devices – specifically for students logging in. The following are the typical steps. Sorry for odd photos, light reflected off student devices. Hopefully it is still clear enough.

- 1) Internet set-up: Ensure you are on wifi or that your family is ok with you using data.
  - a. At school, you go to your *settings* and choose *wifi* then choose *Guest*.
    - b. The school will then bring you to a page that requests you to confirm that you will use the internet in an appropriate manner. Please choose *Accept*.

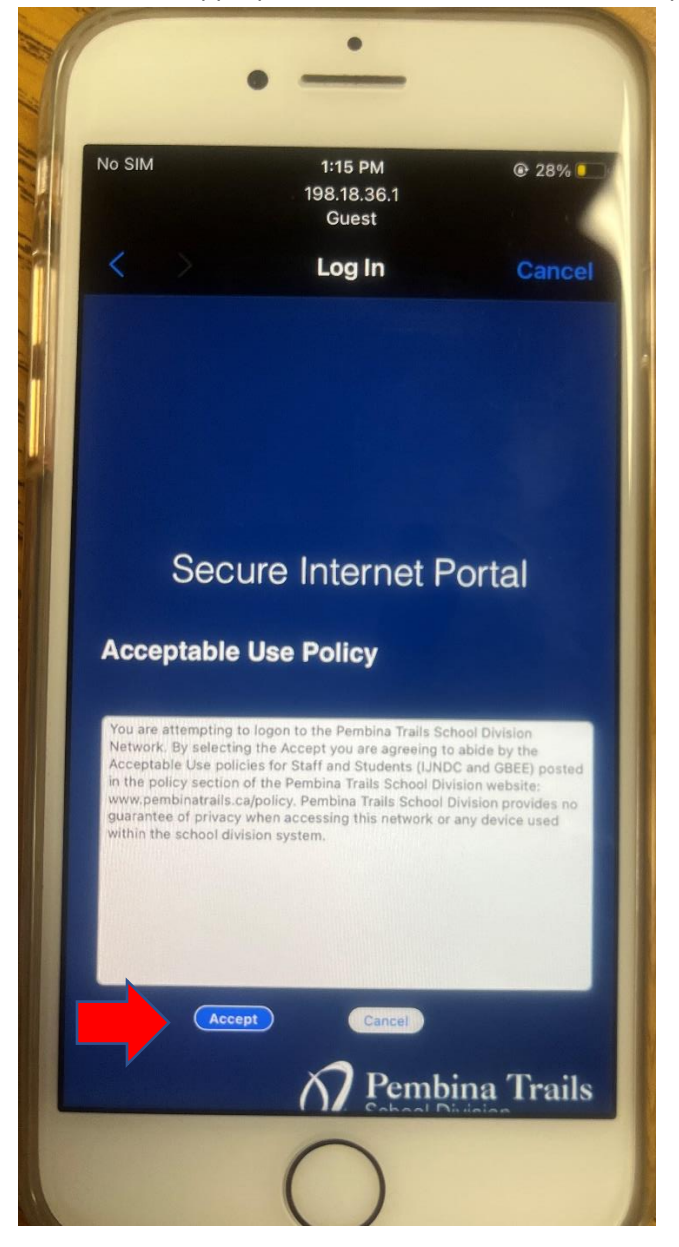

2) Go to your Edsby app that you have downloaded from wherever your device gets apps
(\*sorry androids, I am an apple user so more familiar with those – hope I make no mistakes...)
Open the app. The first time you will need to input the next few steps.
First click on Cat Started

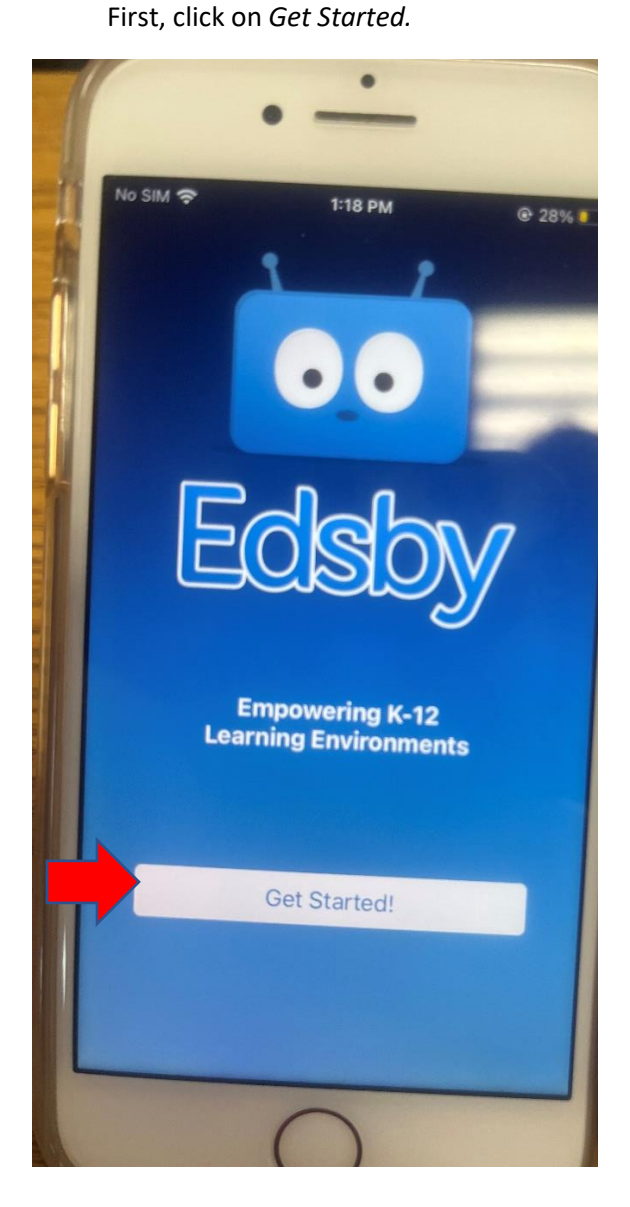

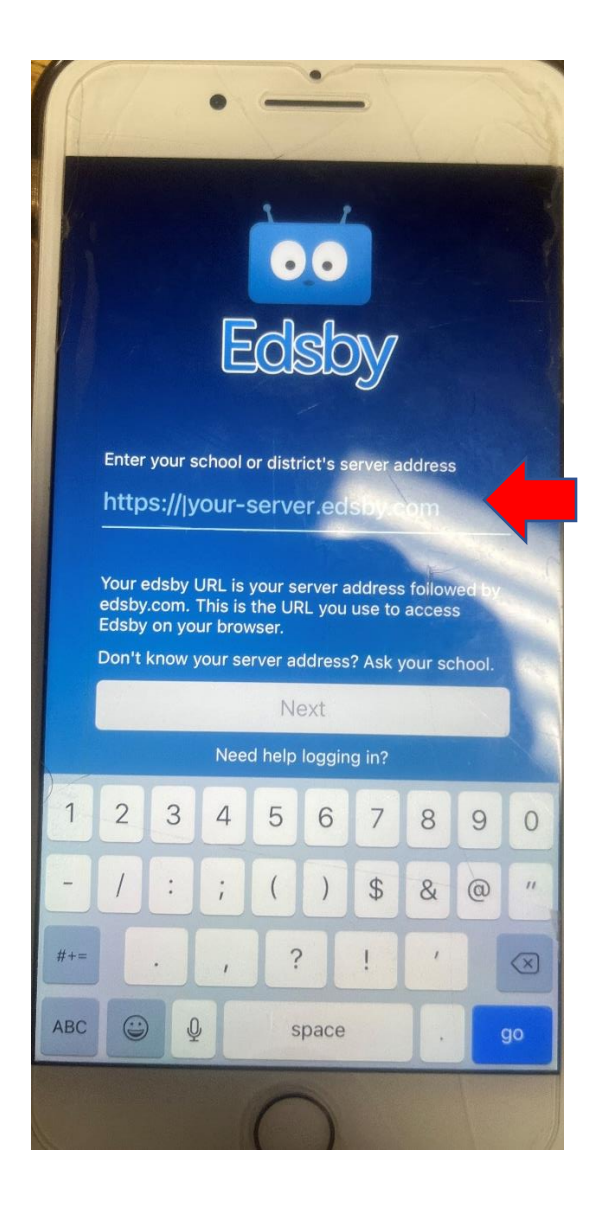

- 3) Next you will be brought to the image on the right above.
  - a. Click into the box (where it reads your-server)
  - b. Type into that space *pembinatrails*
  - c. The whole things should now read... <u>https://pembinatrails.edsby.com</u>

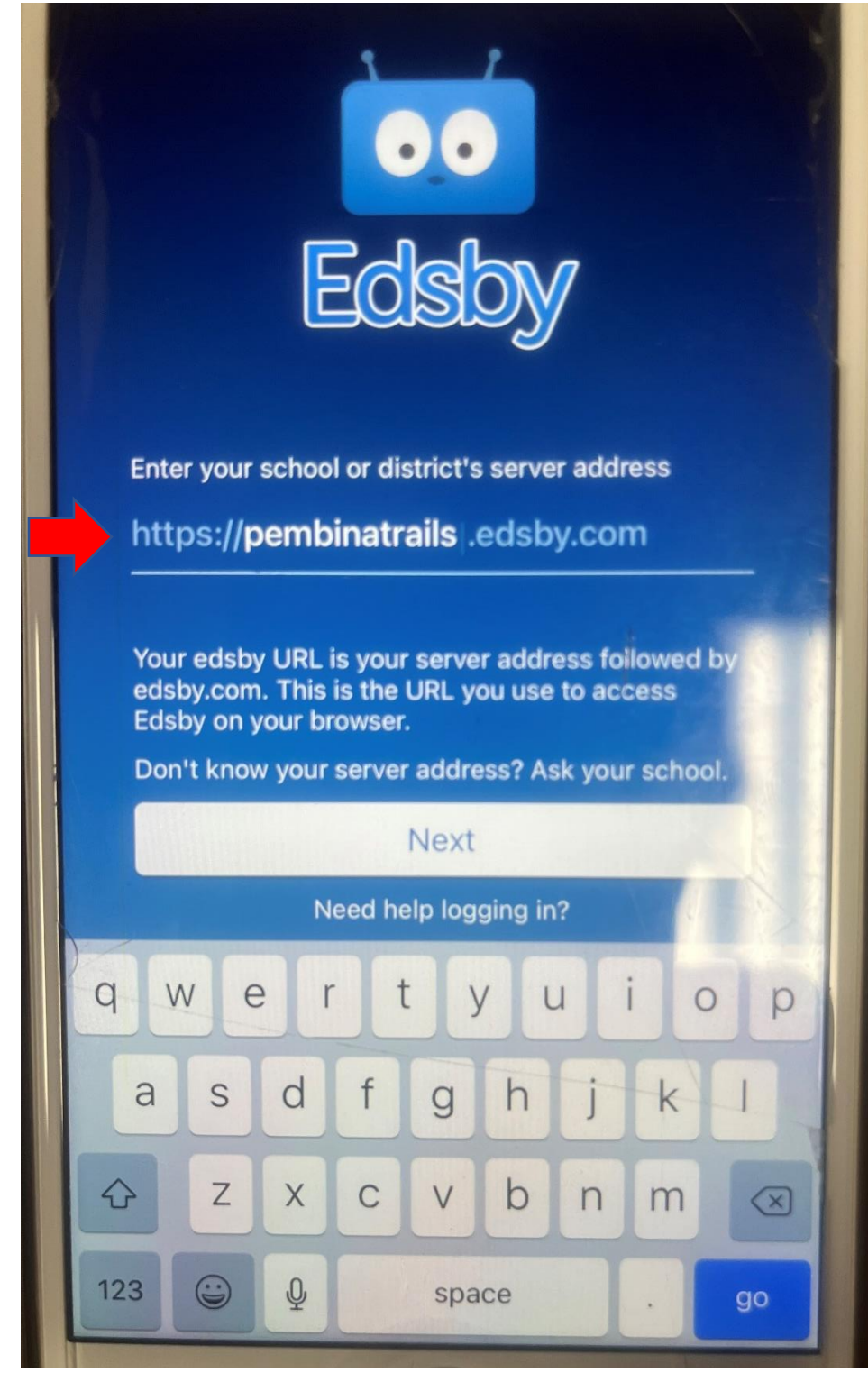

- 4) The next screen should look similar to what is on the computer screens we have seen in class.
  - a. Choose *Staff & Student Log In* since this is for a student
  - b. Edsby may ask the following on the right choose *continue*.

| <text><text><text><text></text></text></text></text> |                                           |
|------------------------------------------------------|-------------------------------------------|
| OR LOGIN WITH:                                       | Cancel Continue                           |
| Staff & Student Log In                               | Staff & Student Log In                    |
| Forgot Password?<br>Choose Another Server            | Forgot Password?<br>Choose Another Server |

- 5) The next screen will request your email. Student emails are different from staff. Please follow the following steps.
  - a. Type your username
    - i. This is what you use on the school computers.
    - ii. Typically it is the first letter of your fist name and then your last name.
      - 1. Example: cschroeder is my username
  - b. After the username, also type in the following: @smail.pembinatrails.ca
    - i. The students require the smail since it denotes it is student email
      - 1. Example (if I were a student): <u>cschroeder@smail.pembinatrails.ca</u>
        - a. Typical issues that happen here are mistyping a letter OR if your first name uses two letters then your last name.
  - c. Choose Next.

| Of Pembina Trails                                                                                                    |                                                                                                    |
|----------------------------------------------------------------------------------------------------|----------------------------------------------------------------------------------------------------|
| Sign in                                                                                                    |                                                                                                    |
| Email, phone, or Sk                                                                                                    | ype                                                                                                    |
| Can't access your acc                                                                                                    | iounit?                                                                                                    |
| You are attemptin<br>Pembina Trails Si<br>clicking 'Sign in'<br>abide by the Acco<br>Staff (GBEE) and<br>Pembina Trails So<br>no guarantee of p | ng to sign in to the<br>shool Division system. By<br>you are agreeing to<br>eptable Use Policies for<br>Students (IJNDC).<br>shool Division provides<br>privacy when accessing |

- Next it will ask students for their passwords. They have just established these. The password is the same one they use to log into a school computer. These are case-sensitive!! (I don't have photos for these next steps – sorry). Click Next.
- 7) At this point, assuming you typed your email and passwords correctly, the system does one of three things.
  - a. First, it might log you in with no other steps needed.
  - b. Second, it might ask you if you want it to remember your login information (your choice, I usually say yes).
  - c. Third, it might "kick you out", back to the page below. **Don't worry!** From here, tape on the *Staff & Student Log In* again, and I find that it usually then logs you in with no further issues.

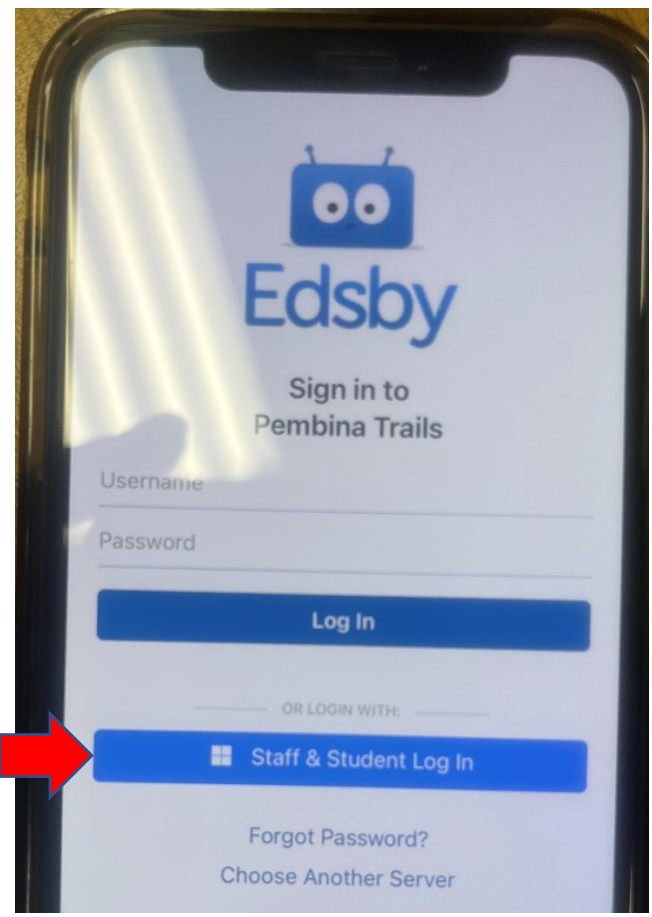

I hope that this has been helpful for "at home" logging in. If any issues arise, please let us know at the school so we can try to resolve them. I may not be able to, but I will search for someone better equipped than me 🙄!